Quick Start Guide 00825-0100-4100, Rev BA December 2014

# Rosemount 3051 Pressure Transmitter and Rosemount 3051CF DP Flowmeters

with WirelessHART<sup>®</sup> Protocol

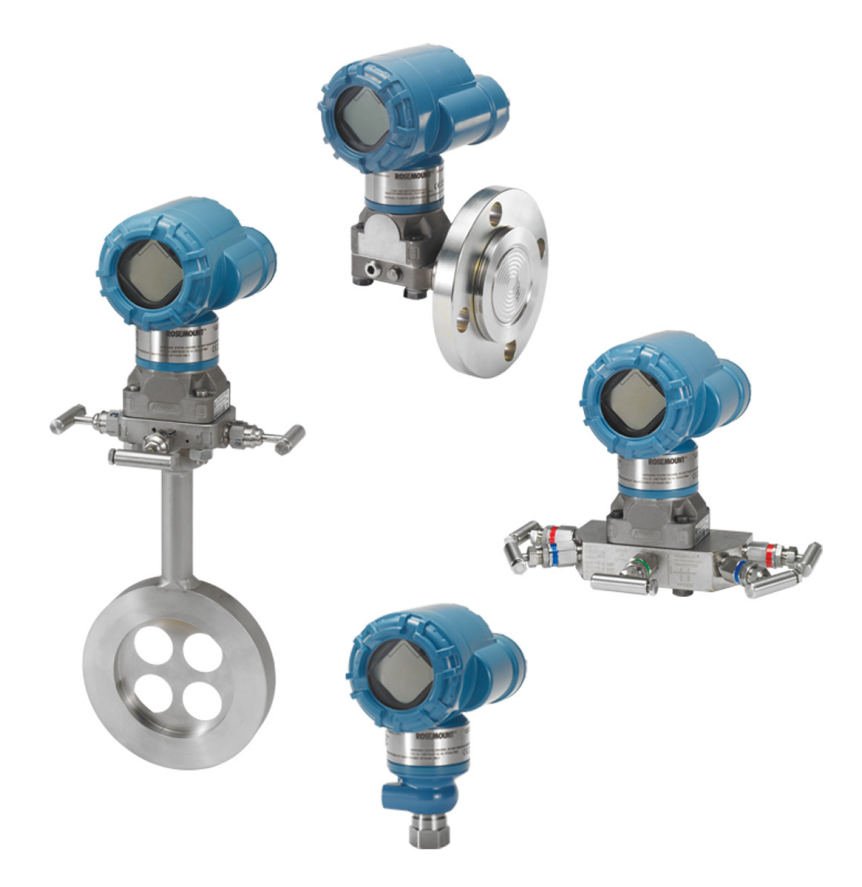

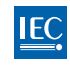

Wireless HART

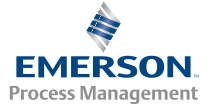

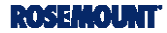

### NOTICE

This guide provides basic guidelines for Rosemount 3051 Wireless Transmitters. It does not provide instructions for configuration, diagnostics, maintenance, service, troubleshooting or Intrinsically Safe (I.S.) installations. Refer to the Rosemount 3051 Wireless Reference Manual (document number 00809-0100-4100) for more instruction. This manual is also available electronically on www.rosemount.com.

# 🛦 WARNING

#### Explosions could result in death or serious injury.

Installation of this transmitter in an explosive environment must be in accordance with the appropriate local, national, and international standards, codes, and practices. Please review the approvals section of the 3051 reference manual for any restrictions associated with a safe installation.

 Before connecting a HART<sup>®</sup>-based communicator in an explosive atmosphere, make sure the instruments in the loop are installed in accordance with intrinsically safe or non-incendive field wiring practices.

#### Process leaks may cause harm or result in death.

• To avoid process leaks, only use the o-ring designed to seal with the corresponding flange adapter.

#### Electrical shock can result in death or serious injury.

 Avoid contact with the leads and the terminals. High voltage that may be present on leads can cause electrical shock.

### NOTICE

#### Shipping considerations for wireless products.

The unit was shipped to you without the power module installed. Please remove the power module prior to shipping the unit.

Each power module contains one "D" size primary lithium-thionyl chloride battery. Primary lithium batteries are regulated in transportation by the U.S. Department of Transportation, and are also covered by IATA (International Air Transport Association), ICAO (International Civil Aviation Organization), and ARD (European Ground Transportation of Dangerous Goods). It is the responsibility of the shipper to ensure compliance with these or any other local requirements. Please consult current regulations and requirements before shipping.

#### Contents

| Wireless considerations3           | Step 4: Verify transmitter configuration 10 |
|------------------------------------|---------------------------------------------|
| Step 1: Mount the transmitter4     | Troubleshooting13                           |
| Step 2: Connect the power module 8 | Product Certifications14                    |
| Step 3: Trim the transmitter       |                                             |

## Wireless considerations

### Power up sequence

The power module should not be installed on any wireless device until the Smart Wireless Gateway is installed and functioning properly. This transmitter uses the green power module (order model number 701PGNKF). Wireless devices should also be powered up in order of proximity from the Smart Wireless Gateway, beginning with the closest. This will result in a simpler and faster network installation. Enable Active Advertising on the Gateway to ensure that new devices join the network faster. For more information, see the Smart Wireless Gateway Manual (document number 00809-0200-4420).

### Connecting the transmitter with a Field Communicator

In order for the Field Communicator to interface with the 3051 Wireless transmitter, the power module must be connected. This transmitter uses the Green power module (order model number 701PGNKF). Figure 1 shows how to connect the Field Communicator to the transmitter. Open the power module compartment to hook up the leads.

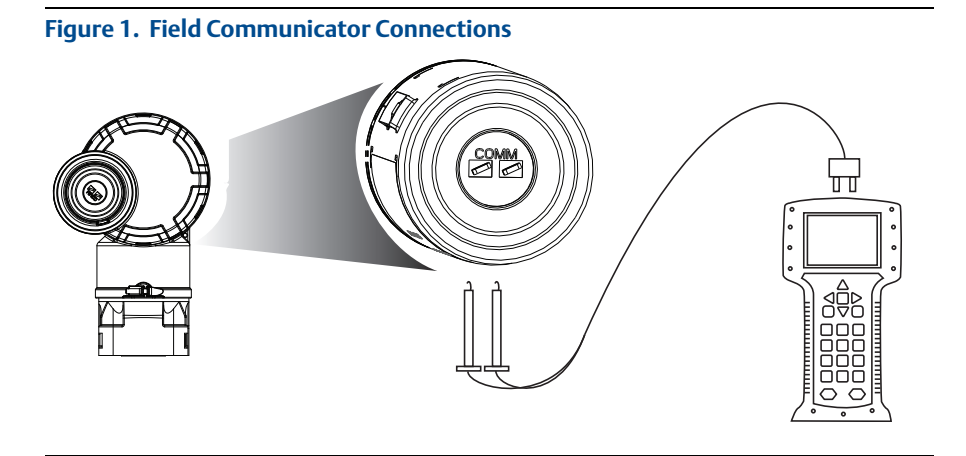

# Step 1: Mount the transmitter

## Mounting in liquid flow applications

- 1. Place taps to the side of the line.
- 2. Mount beside or below the taps.
- 3. Mount the transmitter so that the drain/vent valves are oriented upward.

### Figure 2. Liquid Flow Applications

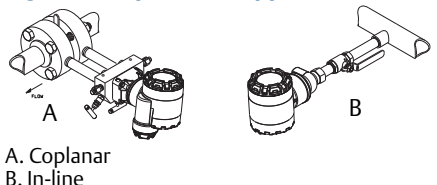

## Mounting in gas flow applications

- 1. Place taps in the top or side of the line.
- 2. Mount beside or above the taps.

### Figure 3. Gas Flow Applications

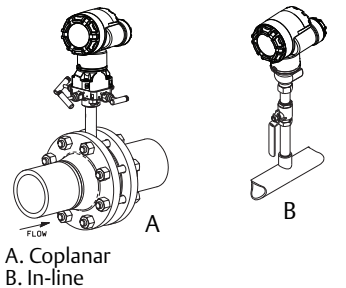

## Mounting in steam flow applications

- 1. Place taps to the side of the line.
- 2. Mount beside or below the taps.
- 3. Fill impulse lines with water.

#### Figure 4. Steam Flow Applications

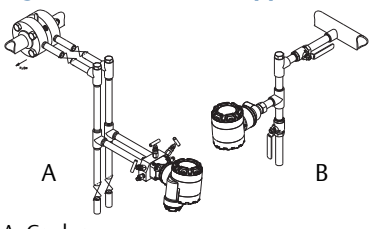

A. Coplanar B. In-line

# Attaching mounting brackets

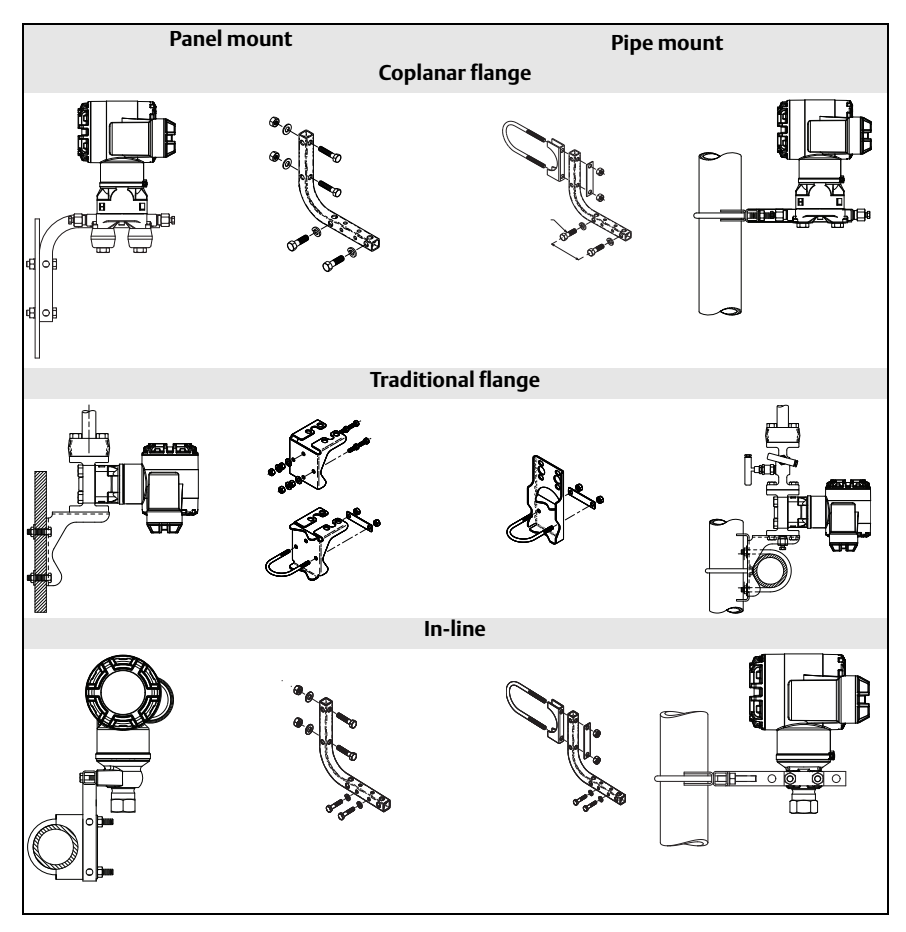

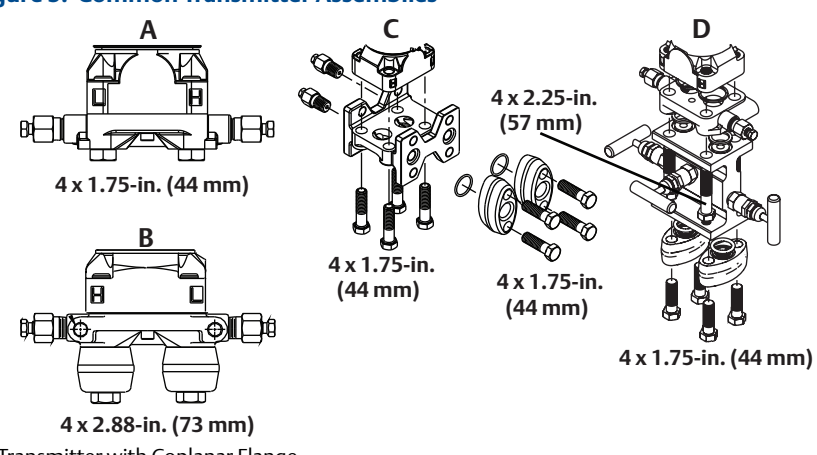

#### Figure 5. Common Transmitter Assemblies

- A. Transmitter with Coplanar Flange
- B. Transmitter with Coplanar Flange and Optional Flange Adapters C. Transmitter with Traditional Flange and Optional Flange Adapters
- D. Transmitter with Coplanar Flange and Optional Manifold and Flange Adapters

Bolts are typically carbon steel or stainless steel. Confirm the material by viewing the markings on the head of the bolt and referencing Table 1 on page 7. If bolt material is not shown in Table 1, contact a local Emerson Process Management representative for more information.

## **Bolt installation**

- 1. Carbon steel bolts do not require lubrication and the stainless steel bolts are coated with a lubricant to ease installation. However, no additional lubricant should be applied when installing either type of bolt.
- 2. Finger-tighten the bolts.
- 3. Torque the bolts to the initial torque value using a crossing pattern. See Table 1 for initial torque value.
- 4. Torque the bolts to the final torque value using the same crossing pattern. See Table 1 for final torque value.
- 5. Verify the flange bolts are protruding through the isolator plate before applying pressure.

## **Bolting considerations**

If the transmitter installation requires assembly of the process flanges, manifolds, or flange adapters, follow these assembly guidelines to ensure a tight seal for optimal performance characteristics of the transmitters. Use only bolts supplied with the transmitter or sold by Emerson Process Management as spare parts. Figure 5 illustrates common transmitter assemblies with the bolt length required for proper transmitter assembly.

### Table 1. Torque Values for the Coplanar Flange and Flange Adapter Bolts

| Bolt material         | Head markings                                                                                                    | Initial<br>torque | Final<br>torque |
|-----------------------|----------------------------------------------------------------------------------------------------|-------------------|-----------------|
| Carbon Steel (CS)     | ВТМ                                                                                                    | 300 inIbs.        | 650 inIbs.      |
| Stainless Steel (SST) | $ \begin{array}{c c} 316 \\ \hline \\ 316 \\ \hline \\ \hline \\ \hline \\ \hline \\ \hline \\ \hline \\ \hline \\ \hline \\ \hline \\ \hline$ | 150 inIbs.        | 300 inIbs.      |

## In-line gage transmitter orientation

The low side pressure port (atmospheric reference) on the inline gage transmitter is located in the neck of the transmitter, behind the housing. The vent path is between the housing and sensor of the transmitter. (See Figure 6.)

Keep the vent path free of any obstruction, including but not limited to paint, dust, and lubrication by mounting the transmitter so that the process can drain away.

#### Figure 6. In-line Gage Low Side Pressure Port

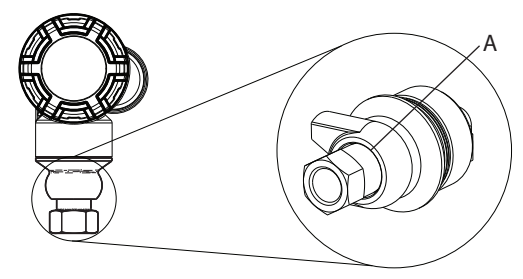

A. Low side pressure port (atmospheric reference)

## Consider housing rotation

To improve visibility of optional LCD display:

- 1. Loosen the housing rotation screw.
- 2. First rotate the housing clockwise to the desired location. If the desired location cannot be achieved due to thread limit, rotate the housing counter clockwise to the desired location (up to 360° from thread limit).
- 3. Retighten the housing rotation screw (see Figure 7).

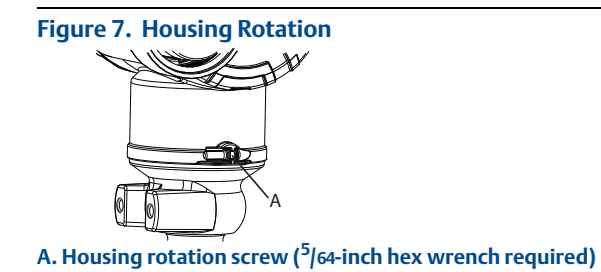

# Step 2: Connect the power module

- 1. Remove the power module cover.
- 2. Connect the Green power module (see Figure 8).

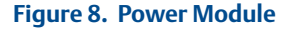

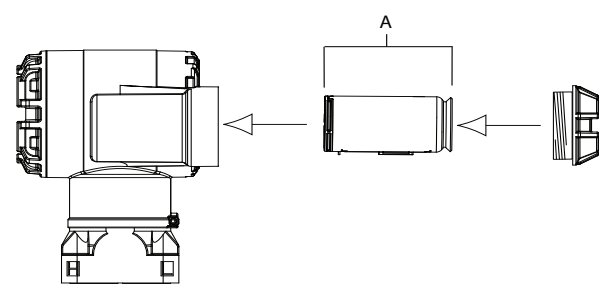

A. power module

# Step 3: Trim the transmitter

Devices are calibrated by the factory. Once installed, it is recommended to perform a zero trim on gage and differential pressure transmitters to eliminate error due to mounting position or static pressure effects. A zero trim can be performed using either a Field Communicator or configuration buttons.

For instructions using AMS<sup>®</sup>, please see the Rosemount 3051 Wireless Product Manual (00809-0100-4100).

#### Note

When performing a zero trim, ensure that the equalization valve is open and all wet legs are filled to the correct level.

# **ACAUTION**

It is not recommended to zero an absolute transmitter, models 3051CA or 3051TA.

### **Trimming with a Field Communicator**

- 1. Equalize or vent the transmitter and connect Field Communicator.
- 2. At the menu, input the HART Fast Key sequence.
- 3. Follow the commands to perform a zero trim.

From the HOME screen, enter the fast key sequence

| Device Dashboard Fast Keys | 2, 1, 2 |
|----------------------------|---------|
|----------------------------|---------|

For connecting with a Field Communicator, refer to Figure 1 on page 3.

### Trimming with Digital Zero Trim button

- 1. Set the transmitter pressure.
- 2. Remove the electronics housing cover.
- 3. Press and hold the zero button for two seconds to perform a digital zero trim.
- 4. Reinstall transmitter housing cover. Ensure a proper seal by installing the electronics housing cover so that polymer contacts polymer (i.e. no o-ring visible).

#### Figure 9. Digital Zero Button

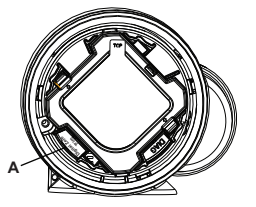

A. Digital zero button

#### Note

A zero trim can also be completed using AMS Wireless Configurator once the device has joined the network.

# Step 4: Verify transmitter configuration

Operation can be verified in four locations:

- At the device via the Local Display (LCD).
- By using the Field Communicator.
- Via the Smart Wireless Gateway's integrated web interface.
- Via AMS Wireless Configurator.

## Verify transmitter configuration using LCD

The LCD will display the output values at the same rate as the wireless update rate. Refer to the Rosemount 3051 Wireless manual for error codes and other LCD messages. Press and hold the Diagnostic button for at least five seconds to display the TAG, Device ID, Network ID, Network Join Status, and Device Status screens.

| Searc<br>Net | hing for<br>work | Joining Network | Connected with<br>Limited Bandwidth | Connected |
|--------------|------------------|-----------------|-------------------------------------|-----------|
| NE T         | ни с             | NETWK           | NETWK                               | N Е Т Ш К |
| SRC          |                  | NEGOT           | LIM-DP                              | О К       |

## Verify transmitter configuration using Field Communicator

For HART Wireless transmitter communication, a 3051 Wireless Transmitter Device Descriptor is required. For connecting with a Field Communicator, refer to Figure 1 on page 3.

From the HOME screen, enter the fast key sequence

| Device Dashboard Fast Keys | 3, 5 |
|----------------------------|------|
|----------------------------|------|

### Table 2. Device Revision 1, DD Revision 1 Fast Keys

| Function                     | WirelessHART  |
|------------------------------|---------------|
| Tag                          | 2, 1, 1, 1, 1 |
| Date                         | 2, 1, 1, 1, 5 |
| Descriptor                   | 2, 1, 1, 1, 3 |
| Message                      | 2, 1, 1, 1, 4 |
| Long Tag                     | 2, 1, 1, 1, 2 |
| Network ID                   | 2, 2, 1, 1    |
| Join Device to Network       | 2, 2, 1, 2    |
| Update Rate                  | 2, 1, 4       |
| Range Values                 | 2, 1, 1, 5    |
| Transfer Function            | 2, 1, 1,6     |
| Units                        | 2, 1, 1, 2    |
| Lower Sensor Trim            | 3, 5, 1, 1, 2 |
| Upper Sensor Trim            | 3, 5, 1, 1, 1 |
| Digital Zero Trim            | 3, 5, 1, 1, 3 |
| Rerange by applied pressure  | 2, 2, 2, 2, 1 |
| Custom Display Configuration | 2, 1, 5       |
| Scaled Variable              | 2, 1, 7, 1    |
| Find Device                  | 3, 5, 2       |
| Simulate Digital Signal      | 3, 6          |

# Verify transmitter configuration using Smart Wireless Gateway

In the Gateway's integrated web interface, navigate to the Explorer > Status page. This page will show whether the device has joined the network and if it is communicating properly.

#### Note

It may take several minutes for the device to join the network. See Smart Wireless Gateway Quick Start Guide (document number 00825-0200-4420) for more information.

#### Figure 10. Gateway Network Settings

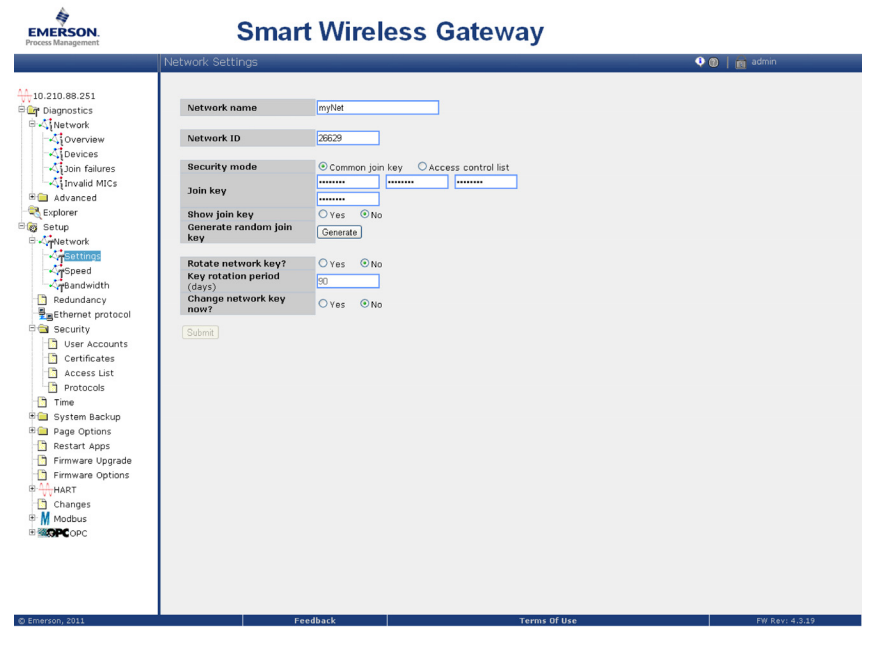

## Verifying configuration using AMS Wireless Configurator

When the device has joined the network, it will appear in the Wireless Configurator as shown in Figure 11.

### Figure 11. Wireless Configurator Network Setup

| AMS Wireless Configurator - [<br>File View Tools Window Help<br>Current Device | Device Explorer]          |              |             |            |          |
|--------------------------------------------------------------------------------|---------------------------|--------------|-------------|------------|----------|
| AMS Device Manager                                                             | Tag                       | Manufacturer | Device Type | Device Rev | Protocol |
|                                                                                | \$07/23/2006 09:02:09.903 | Rosemount    | 3051        | 1          | HART     |

# Troubleshooting

If the device has not joined to the network after power up, verify the correct configuration of the Network ID and Join Key. Verify that Active Advertising has been enabled on the Smart Wireless Gateway. The Network ID and Join Key in the device must match the Network ID and Join Key of the Gateway.

The Network ID and Join Key may be obtained from the Smart Wireless Gateway on the Setup > Network > Settings page on the web interface (see Figure 10 on page 12). The Network ID and Join Key may be changed in the wireless device by using the following Fast Key sequence. See the manual for further troubleshooting (document number 00809-0100-4100).

From the HOME screen, enter the fast key sequence

| Device Dashboard Fast Keys | 3, 5 |
|----------------------------|------|
|----------------------------|------|

# **Product Certifications**

## Approved Manufacturing Locations

Rosemount Inc. — Chanhassen, Minnesota USA Fisher-Rosemount GmbH & Co. — Wessling, Germany Emerson Process Management Asia Pacific Private Limited — Singapore Beijing Rosemount Far East Instrument Co., LTD — Beijing, China

### **European Directive Information**

The EC declaration of conformity can be found on page 16. The most recent revision can be found at www.rosemount.com.

### **Telecommunication Compliance**

All wireless devices require certification to ensure that they adhere to regulations regarding the use of the RF spectrum. Nearly every country requires this type of product certification. Emerson is working with governmental agencies around the world to supply fully compliant products and remove the risk of violating country directives or laws governing wireless device usage.

## FCC and IC

This device complies with Part 15 of the FCC Rules. Operation is subject to the following conditions: This device may not cause harmful interference. This device must accept any interference received, including interference that may cause undesired operation. This device must be installed to ensure a minimum antenna separation distance of 20 cm from all persons.

### Ordinary Location Certification for FM

As standard, the transmitter has been examined and tested to determine that the design meets basic electrical, mechanical, and fire protection requirements by FM, a nationally recognized testing laboratory (NRTL) as accredited by the Federal Occupational Safety and Health Administration (OSHA).

### USA

### Factory Mutual (FM) Approvals

15 FM Intrinsically Safe

Certificate No: 3045342

Applicable Standards: Class 3600:2011, Class 3610:2010, Class 3810: 2005 Markings: Intrinsically Safe for Class I, Division I, Groups A, B, C, D

Zone Marking: Class I Zone 0, AEx ia IIC

T4 (-40 °C to 70 °C)

Intrinsically Safe when installed according to Rosemount Drawing 03031-1062 Enclosure Type 4X/IP66/IP68

### Special Condition for Safe Use (X):

1. The Model 3051 Wireless pressure Transmitter shall only be used with the 701PGNKF Rosemount SmartPower™ Battery Pack.

- 2. The inline pressure sensor may contain more than 10% aluminum and is considered a potential risk of ignition by impact or friction. Care must be taken into account during installation and use to prevent impact and friction.
- 3. The surface resistivity of the transmitter housing is greater than one gigaohm. To avoid electrostatic charge build-up, it must not be rubbed or cleaned with solvents or a dry cloth.

### Canada

I6 CSA Intrinsically Safe

Certificate No: 2526009

Applicable Standards: CSA C22.2 No. 0-M91, CSA C22.2 No. 159-92 Markings: Intrinsically Safe For Class I, Division I, Groups A, B, C, D T4 (-40 °C to 70 °C) Intrinsically safe when installed according to Rosemount drawing 03031-1063 Enclosure Type 4X/IP66/IP68

### Europe

I1 ATEX Intrinsic Safety

Certificate No: Baseefa12ATEX0228X Applicable Standards: EN60079-11:2012, EN60079-0:2012 Markings: Ex ia IIC T4 Ga (-40 °C  $\leq$  Ta  $\leq$  70 °C) B II 1G IP66/68 C $\in$  1180

### Special Condition for Safe Use (X):

1. The plastic enclosure may constitute a potential electrostatic ignition risk and must not be rubbed or cleaned with a dry cloth. For use with Rosemount 701PGNKF only.

### International

 $\begin{array}{ll} \mbox{IECEx Intrinsic Safety} \\ \mbox{Certificate No: IECEx BAS 12.0124X} \\ \mbox{Applicable Standards: IEC60079-11:2011, IEC60079-0:2011} \\ \mbox{Markings: Ex ia IIC T4 Ga (-40 °C <math display="inline">\leq$  Ta  $\leq$  70 °C)} \\ \mbox{IP66/68} \end{array}

### Special Condition for Safe Use (X):

1. The plastic enclosure may constitute a potential electrostatic ignition risk and must not be rubbed or cleaned with a dry cloth. For Use with Rosemount 701PGNKF only.

### Figure 12. Rosemount 3051 Wireless Declaration of Conformity

**ROSEMOUNT** 6 **EC Declaration of Conformity** No: RMD 1087 Rev. C We, **Rosemount Inc.** 8200 Market Boulevard Chanhassen, MN 55317-9685 USA declare under our sole responsibility that the product, Model 2051/3051 Wireless Pressure Transmitter manufactured by, **Rosemount Inc.** 8200 Market Boulevard Chanhassen, MN 55317-9685 USA to which this declaration relates, is in conformity with the provisions of the European Community Directives, including the latest amendments, as shown in the attached schedule. Assumption of conformity is based on the application of the harmonized standards and, when applicable or required, a European Community notified body certification, as shown in the attached schedule. Vice President of Global Quality (function name - printed) ire) 25 NOV. 2014 Kelly Klein (name - printed) (date of issue) EMERSON Page 1 of 4

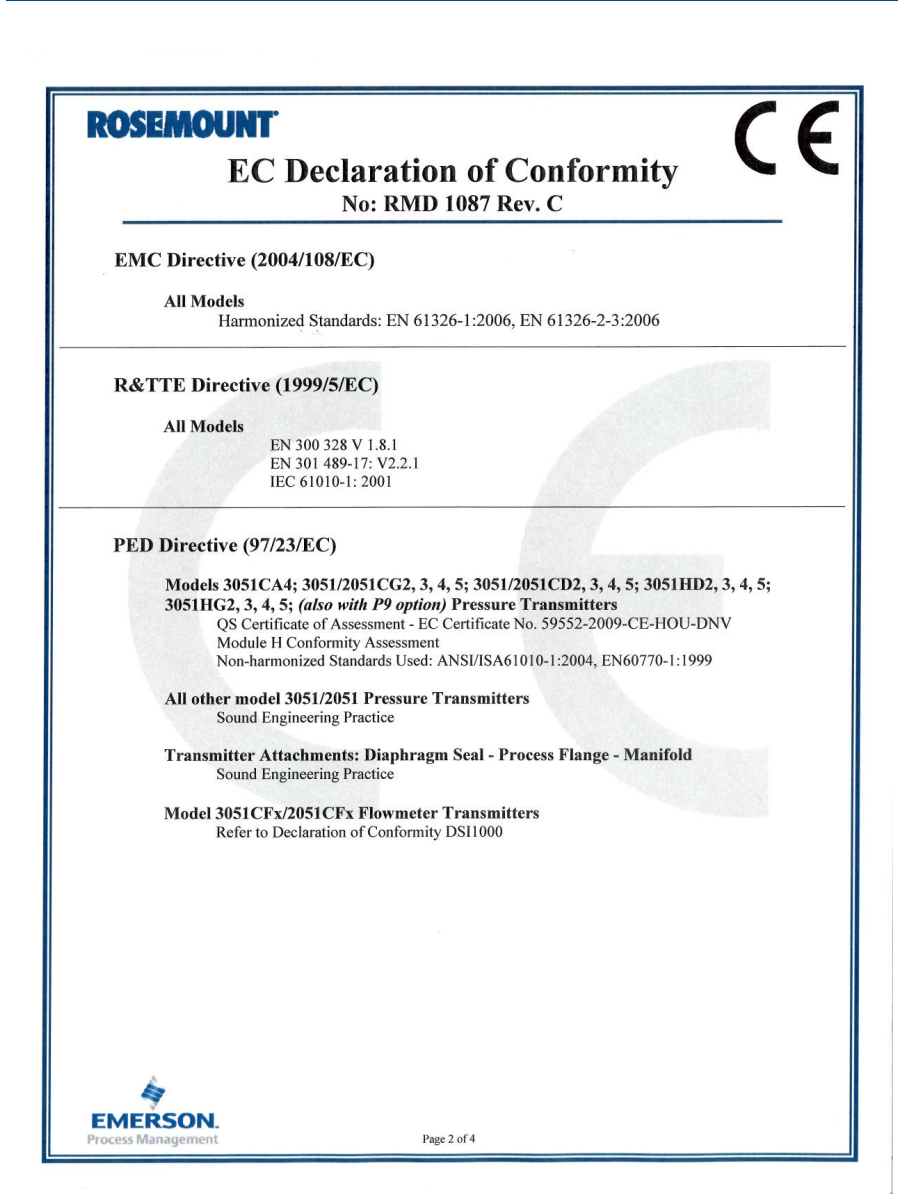

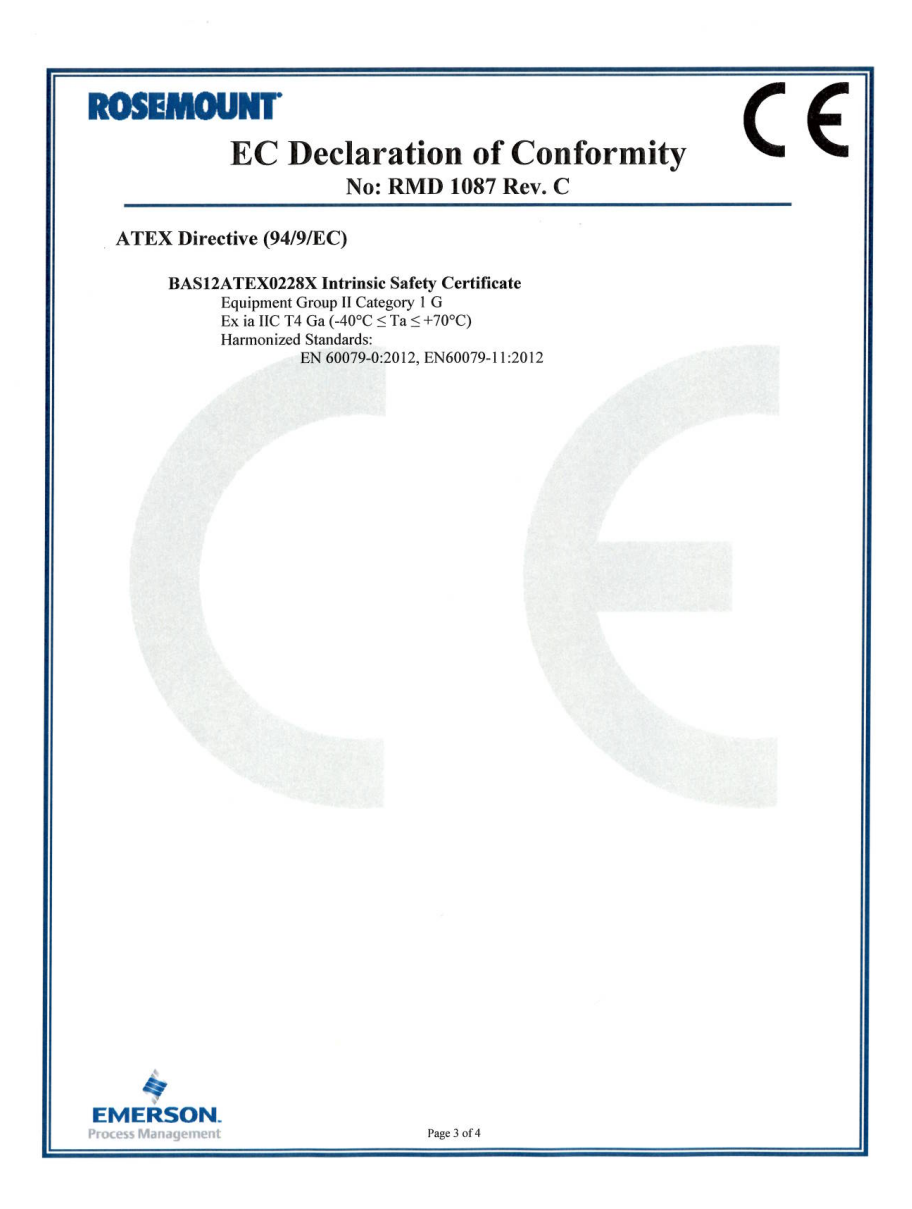

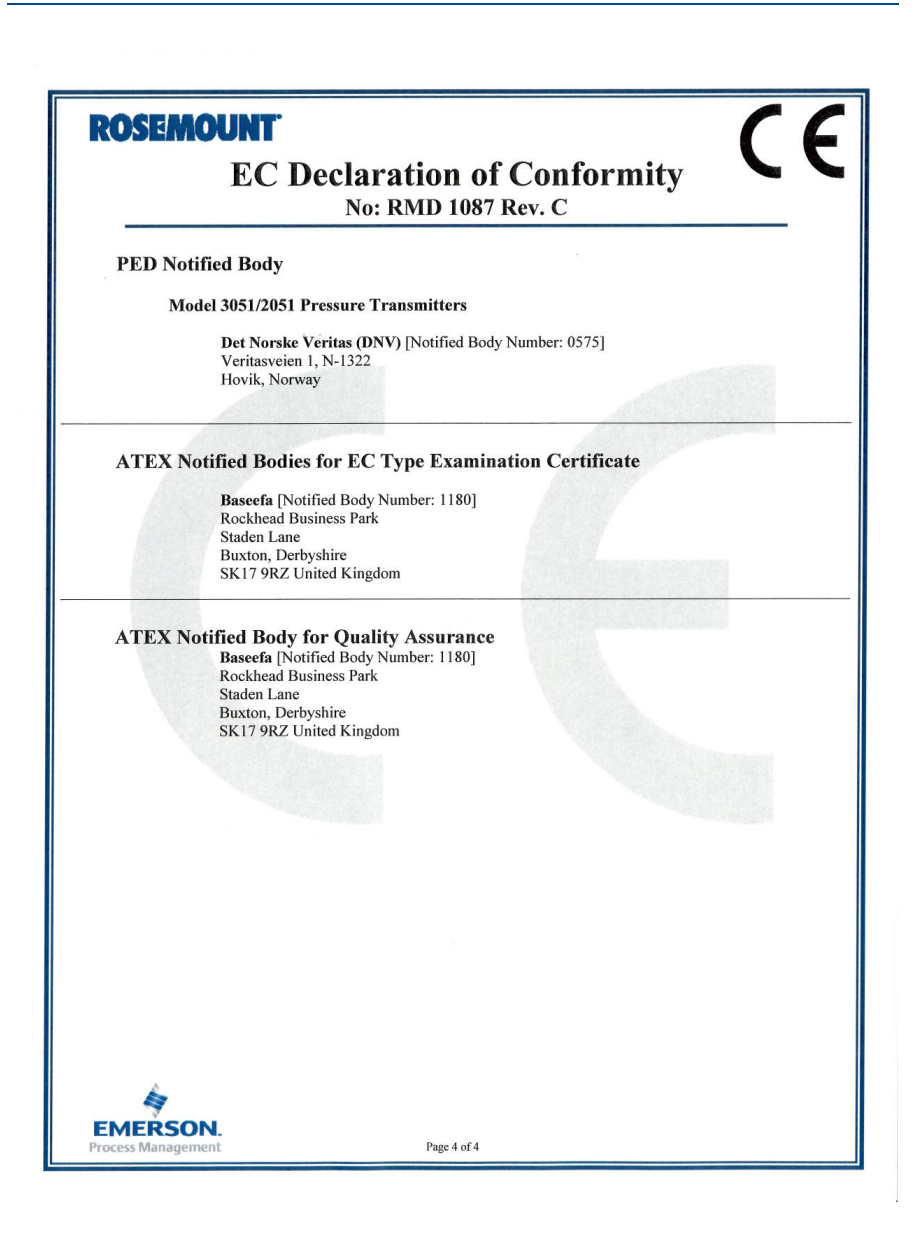

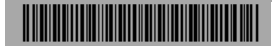

Quick Start Guide 00825-0100-4100, Rev BA December 2014

#### Rosemount Inc.

8200 Market Boulevard Chanhassen, MN USA 55317 T (US) (800) 999-9307 T (Intnl) (952) 906-8888 F (952) 906-8889

#### Emerson Process Management Asia Pacific Private Limited

1 Pandan Crescent Singapore 128461 T (65) 6777 8211 F (65) 6777 0947/65 6777 0743

#### Emerson Process Management GmbH & Co. OHG

Argelsrieder Feld 3 82234 Wessling Germany T 49 (8153) 9390, F49 (8153) 939172

#### Beijing Rosemount Far East Instrument Co., Limited

No. 6 North Street, Hepingli, Dong Cheng District Beijing 100013, China T (86) (10) 6428 2233 F (86) (10) 6422 8586

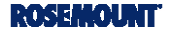

#### Emerson Process Management Latin America

1300 Concord Terrace, Suite 400 Sunrise, Florida 33323 USA T + 1 954 846 5030

#### Emerson Process Management, Dubai

Emerson FZE P.O. Box 17033, Jebel Ali Free Zone - South 2 Dubai, U.A.E. T (971) 4 8118100 F (971) 4 8865465

© 2014 Rosemount Inc. All rights reserved. All marks property of owner. The Emerson logo is a trademark and service mark of Emerson Electric Co. AMS is a registered trademark of Emerson Process Management. Rosemount and the Rosemount logotype are registered trademarks of Rosemount Inc. SmartPower is a trademark of Rosemount Inc. *Wireless*TARR and HART are registered trademarks of the HART Communication Foundation.

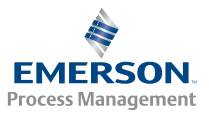